Igo Campus Education System

# USER GUIDANCE

# 1 Functional Overview

The system provide following functions:

- Audio, video, textual chat lesson.
- Maximum to 10 multi-face teaching game, and online lecture.
- Class, student, kifu information management, with USB backup / restore.
- Mail contact.

# 2 Operation Environment

OS: (1) MS WINXP, Or later.

(2) .NET Framework4.0, Or later. (You can download it from Microsoft website)

# Others:

- For Teacher
  - (1) Monitor with resolution above 1024 \* 768.
  - (2) Microphone & Headphone (to avoid howling).
  - (3) Web Camera.
  - (4) Static IP address (Contact your internet service provider), And open ports of TCP: 3579, UDP: 3580.
  - (5) Legitimate Antivirus Software (e.g. Norton)

Make sure you had prepared above, when you apply real lesson. We suggest you use 2 monitors for your using convenience.

• For Student

- (1) Monitor with resolution above 1024 \* 768.
- (2) Microphone & Headphone (to avoid howling).
- (3) Web Camera. (Optional)

# 3 Installation & Uninstallation

# (1) Download Installer

We update newest installer on our website, Please download.

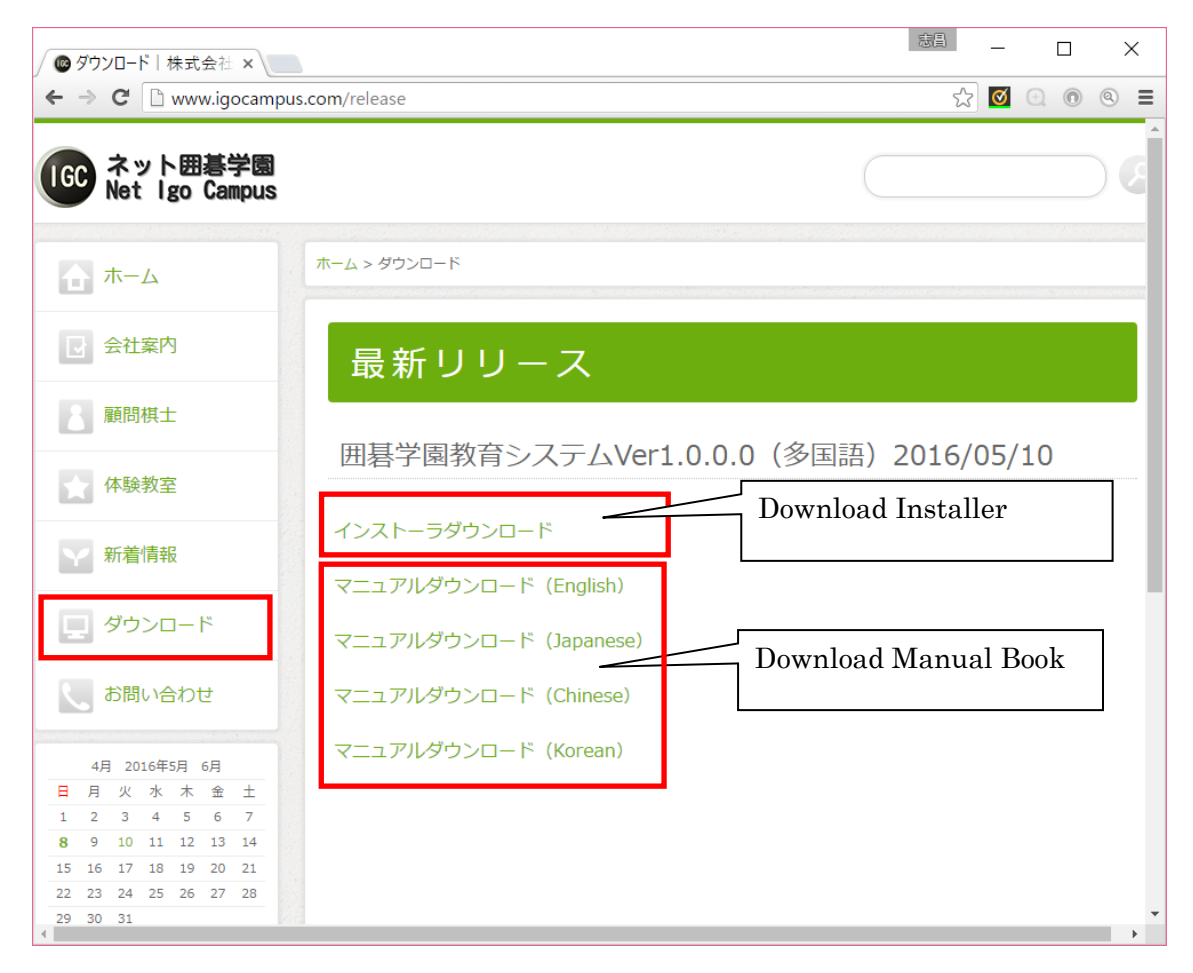

(2) Install Guidance (※)

Double click the installer, and installation starts up. Please click buttons according to following pages.

When you finished the installation, 2 shortcuts (Igo Campus Teacher & Igo Campus Student) are added on your desktop.

※ If 「.Net Framework4.0, Or later」 is not prepared in your computer, Please download 「.Net Framework4.0」from Microsoft website and install it first.

| 🗼   📑 🔁 =                                                                                  | D                    | ownloads           |                                                              | _ C                       | X I        |
|--------------------------------------------------------------------------------------------|----------------------|--------------------|--------------------------------------------------------------|---------------------------|------------|
| F Home Shar                                                                                | re View              |                    |                                                              |                           | ^ <b>e</b> |
| Copy Paste s                                                                               | ath<br>shortcut to * | ename New folder   | Properties<br>↓<br>↓<br>↓<br>↓<br>↓<br>↓<br>↓<br>↓<br>↓<br>↓ | Select all<br>Select none |            |
| Clipboard                                                                                  | Organize             | New                | Open                                                         | Select                    |            |
| € 🕘 - ↑ 🚺 ו                                                                                | This PC   Downloads  |                    | ✓ C Search D                                                 | ownloads                  | Q          |
| ⊿ 🚖 Favorites                                                                              | ^ Name               | Date modified      | Туре                                                         | Size                      |            |
| Desktop Downloads                                                                          | Setup.exe            | 4/29/2016 12:57 PM | Application                                                  | 24,805 KB                 |            |
| <ul> <li>▲ This PC</li> <li>▶ Desktop</li> <li>▶ Documents</li> <li>▶ Downloads</li> </ul> |                      |                    |                                                              |                           |            |
| <ul> <li>Music</li> <li>Pictures</li> <li>Videos</li> <li>item</li> </ul>                  | ~                    |                    |                                                              |                           |            |

| ß                        | Igo Campus - InstallShield Wizard                                                              |
|--------------------------|------------------------------------------------------------------------------------------------|
| <b>Destin</b> a<br>Click | Ation Folder Next to install to this folder, or click Change to install to a different folder. |
|                          | Install Igo Campus to:<br>C:\Program Files (x86)\Igo Campus\<br>hange                          |
| InstallShiel             | d < <u>B</u> ack Next > Cancel                                                                 |

| 😼 🛛 Igo Campus - InstallShield Wizard 🛛 🕺                                                                                                    |
|----------------------------------------------------------------------------------------------------|
| Change Current Destination Folder                                                                                                    |
| Browse to the destination folder.                                                                                                    |
| Look in:                                                                                                    |
| 📋 Igo Campus 🗸 📄                                                                                                    |
| KIFU<br>STYLE<br>TEMP                                                                                                    |
| Folder name:                                                                                                    |
| C:\Program Files (x86)\Igo Campus\                                                                                                    |
| InstallShield                                                                                                    |
| OK Cancel                                                                                                    |
|                                                                                                    |
| 🕼 🛛 🛛 Igo Campus - InstallShield Wizard 🛛 🦰                                                                                                    |
| Ready to Install the Program                                                                                                    |
| Ready to Install the Program The wizard is ready to begin installation.                                                                                                    |
| Ready to Install the Program The wizard is ready to begin installation. If you want to review or change any of your installation settings, click Back. Click Cancel to exit the wizard.                                                                                                    |
| Igo Campus - InstallShield Wizard         Ready to Install the Program         The wizard is ready to begin installation.         If you want to review or change any of your installation settings, click Back. Click Cancel to exit the wizard.         Current Settings:                                                                                                    |
| Igo Campus - InstallShield Wizard         Ready to Install the Program         The wizard is ready to begin installation.         If you want to review or change any of your installation settings, click Back. Click Cancel to exit the wizard.         Current Settings:         Setup Type:                                                                                                    |
| Igo Campus - InstallShield Wizard         Ready to Install the Program         The wizard is ready to begin installation.         If you want to review or change any of your installation settings, click Back. Click Cancel to exit the wizard.         Current Settings:         Setup Type:         Typical                                                                                                    |
| Igo Campus - InstallShield Wizard         Ready to Install the Program         The wizard is ready to begin installation.         If you want to review or change any of your installation settings, click Back. Click Cancel to exit the wizard.         Current Settings:         Setup Type:         Typical         Destination Folder:                                                                                                    |
| Igo Campus - InstallShield Wizard         Ready to Install the Program         The wizard is ready to begin installation.         If you want to review or change any of your installation settings, click Back. Click Cancel to exit the wizard.         Current Settings:         Setup Type:         Typical         Destination Folder:         C:\Program Files (x86)\Igo Campus\                                                                         |
| Igo Campus - InstallShield Wizard         Ready to Install the Program         The wizard is ready to begin installation.         If you want to review or change any of your installation settings, click Back. Click Cancel to exit the wizard.         Current Settings:         Setup Type:         Typical         Destination Folder:         C:\Program Files (x86)\Igo Campus\         User Information:                                               |
| Igo Campus - InstallShield Wizard         Ready to Install the Program         The wizard is ready to begin installation.         If you want to review or change any of your installation settings, click Back. Click Cancel to exit the wizard.         Current Settings:         Setup Type:         Typical         Destination Folder:         C:\Program Files (x86)\Igo Campus\         User Information:         Name: EC2                             |
| Igo Campus - InstallShield Wizard         Ready to Install the Program         The wizard is ready to begin installation.         If you want to review or change any of your installation settings, click Back. Click Cancel to exit the wizard.         Current Settings:         Setup Type:         Typical         Destination Folder:         C:\Program Files (x86)\Igo Campus\         User Information:         Name: EC2         Company: Amazon.com |
| Igo Campus - InstallShield Wizard         Ready to Install the Program         The wizard is ready to begin installation.         If you want to review or change any of your installation settings, click Back. Click Cancel to exit the wizard.         Current Settings:         Setup Type:         Typical         Destination Folder:         C:\Program Files (x86)\Igo Campus\         User Information:         Name: EC2         Company: Amazon.com |

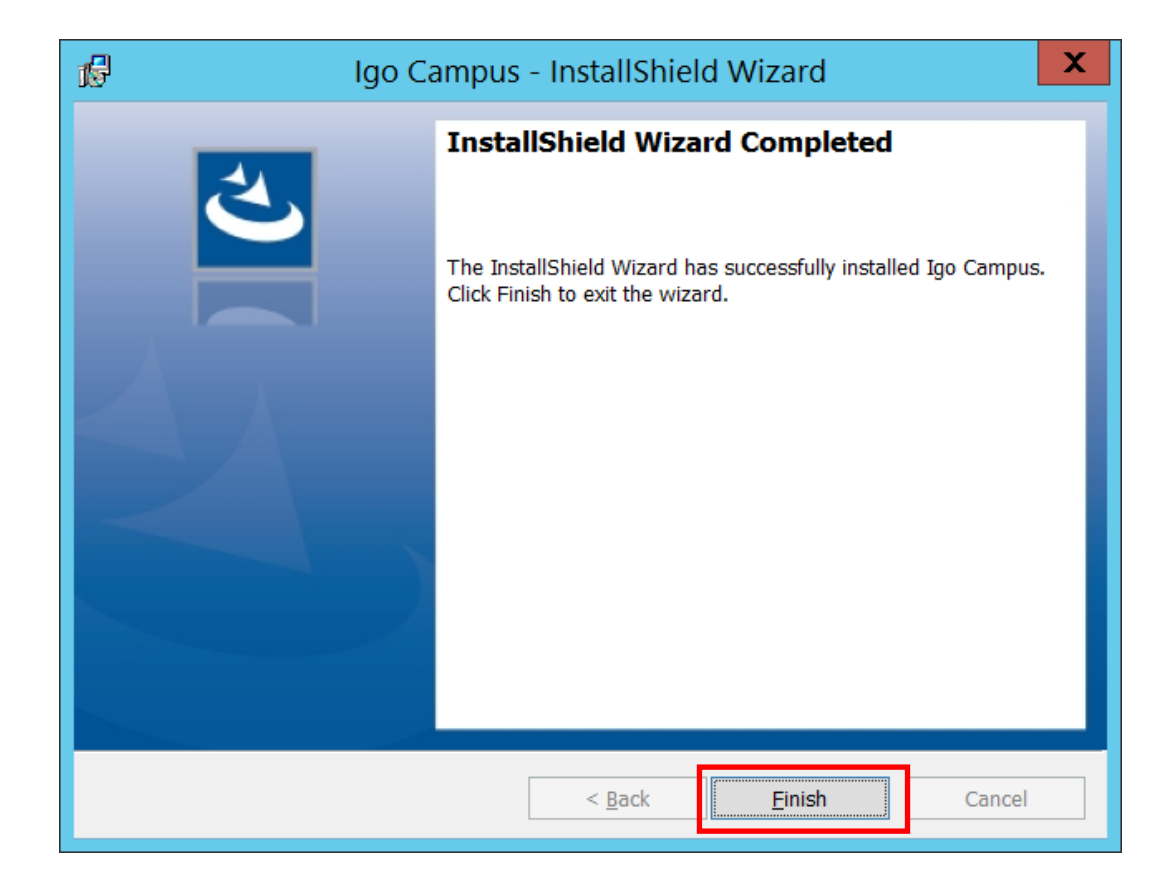

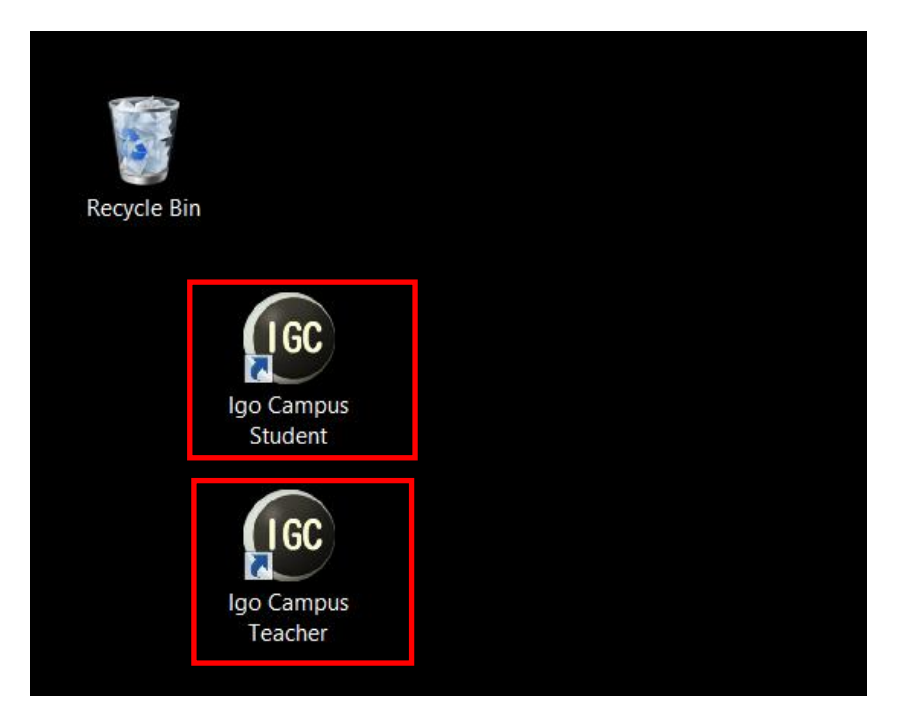

# (3) Uninstallation Guidance

Double click the installer, popups the following window if application is installed in your computer. Check [Remove] and begin uninstallation.

| ß                                         | Igo Campus - InstallShield Wizard                                                                                                    |  |  |  |  |  |  |  |
|-------------------------------------------|----------------------------------------------------------------------------------------------------|--|--|--|--|--|--|--|
| <b>Program Maint</b> a<br>Modify, repair, | Program Maintenance Modify, repair, or remove the program.                                                                                                  |  |  |  |  |  |  |  |
| ○ <u>M</u> odify                          | Change which program features are installed. This option displays the<br>Custom Selection dialog in which you can change the way features are<br>installed. |  |  |  |  |  |  |  |
| 🔿 Regair                                  | Repair installation errors in the program. This option fixes missing or corrupt files, shortcuts, and registry entries.                                     |  |  |  |  |  |  |  |
| Remove                                    | Remove Igo Campus from your computer.                                                                                                    |  |  |  |  |  |  |  |
| InstallShield ———                         | < <u>B</u> ack <u>N</u> ext > Cancel                                                                                                    |  |  |  |  |  |  |  |

Of course you can also remove the application from control panel. (Control Panel->Programs->Programs and Features)

| ā.                                                                            | Programs and Features                                                                                                    | _                                 |        | X |
|-------------------------------------------------------------------------------|----------------------------------------------------------------------------------------------------|-----------------------------------|--------|---|
| 🍥 🍥 🔹 🛧 慮 🕨 Control P                                                         | anel 🕨 All Control Panel Items 🕨 Programs and Features 🛛 🗸 🖒                                                                  | Search Programs and Fe            | atures | ٩ |
| Control Panel Home<br>View installed updates<br>😵 Turn Windows features on or | Uninstall or change a program<br>To uninstall a program, select it from the list and then click Uninstall, Change, or Repair. |                                   |        |   |
| off                                                                           | Organize 🔻 Uninstall Change Repair                                                                                            | -                                 | •      | • |
|                                                                               | Name                                                                                                    | Publisher                         |        | ^ |
|                                                                               | 📔 EC2ConfigService                                                                                                    | Amazon Web Services               |        |   |
|                                                                               | Gale Webeam Codees Pack 10.0                                                                                                  | Web Solution Mart                 |        |   |
|                                                                               | 👘 Igo Campus Education System                                                                                                 | Net Igo Campus                    |        |   |
|                                                                               | Lagariti i lossiess video codec (Remove Only)                                                                                 |                                   |        |   |
|                                                                               | Microsoft .NET Framework 4 Multi-Targeting Pack                                                                               | Microsoft Corporation             |        | = |
|                                                                               | Microsoft Help Viewer 1.1                                                                                                    | Microsoft Corporation             |        |   |
|                                                                               | Microsoft ODBC Driver 11 for SQL Server                                                                                       | Microsoft Corporation             |        |   |
|                                                                               | Microsoft Silverlight                                                                                                    | Microsoft Corporation             |        |   |
|                                                                               | Microsoft SNJ Server 2008 R2 Management Objects                                                                               | Microsoft Corporation             |        |   |
|                                                                               | Microsoft SQL Server 2008 Setup Support Files                                                                                 | Microsoft Corporation             |        |   |
|                                                                               | Microsoft SQL Server 2012 Native Client                                                                                       | Microsoft Corporation             |        |   |
|                                                                               | Microsoft SQL Server 2014 (64-bit)                                                                                            | Microsoft Corporation             |        |   |
|                                                                               | Microsoft SQL Server 2014 Express LocalDB                                                                                     | Microsoft Corporation             |        |   |
|                                                                               | Microsoft SQL Server 2014 Policies                                                                                            | Microsoft Corporation             |        |   |
|                                                                               | Microsoft SQL Server 2014 Setup (English)                                                                                     | Microsoft Corporation             |        |   |
|                                                                               | Microsoft SQL Server 2014 Transact-SQL Compiler Service                                                                       | Microsoft Corporation             |        | ~ |
|                                                                               |                                                                                                    | M:                                |        | > |
|                                                                               | Net Igo Campus Product version:         1.00.0000         Support link:         http://www.igocampu         Size:         4.  | ttp://www.igocampus.com<br>3.7 MB |        |   |

# 4 Function Description

# 4. 1 Teacher Management Main

| 🕼 Igo Campus Teaching System Ver1.0.0.0~Teacher Management – 🗆 X |                  |                    |       |                 |                |                   |          |      |       |                       |             |          |
|------------------------------------------------------------------|------------------|--------------------|-------|-----------------|----------------|-------------------|----------|------|-------|-----------------------|-------------|----------|
| TEACHER INFOMATION                                               | CLASS INFOMATION |                    |       | ON              | STUDENT        | INFORMATION       |          |      |       |                       |             |          |
|                                                                  |                  | EDIT               | EMAIL | LESSON          | CLASS ID       | CLASS NAME        | LANGUAGE | RANK | TIME  | TABLE                 |             |          |
| TEA.ID TM201601010001                                            | ×                |                    |       | START           | JPA20160429982 | System Test Class | English  | All  | Su) : | 21:00~23:00           | Sa)         | 21:00~23 |
| NAME Alpha Go                                                    | ×                |                    |       | START           | JPA20160429055 | Senior Class      | English  | All  | Mo.)  | 11:00~13:00           | Tu)         | 20:00~22 |
|                                                                  | +                |                    |       |                 |                |                   |          |      |       |                       |             |          |
| SEX ⊙ M ⊖ F                                                      |                  |                    |       |                 |                |                   |          |      |       |                       |             |          |
| RANK P9D -                                                       |                  |                    |       |                 |                |                   |          |      |       |                       |             |          |
| MAIL SETTING                                                     |                  |                    |       |                 |                |                   |          |      |       |                       |             |          |
| EMAIL myuser@gmail.com                                           |                  |                    |       |                 |                |                   |          |      |       |                       |             |          |
| SERVER smtp.gmail.com                                            |                  |                    |       |                 |                |                   |          |      |       |                       |             |          |
| PORT 587                                                         |                  |                    |       |                 |                |                   |          |      |       |                       |             |          |
| USER myuser                                                      |                  |                    |       |                 |                |                   |          |      |       |                       |             |          |
| PWD ******                                                       |                  |                    |       |                 |                |                   |          |      |       |                       |             |          |
| MAIL TEST                                                        |                  |                    |       |                 |                |                   |          |      |       |                       |             |          |
|                                                                  |                  |                    |       |                 |                |                   |          |      |       |                       |             |          |
| User Guide                                                       |                  |                    |       |                 |                |                   |          |      |       |                       |             |          |
| English •                                                        | •                |                    |       |                 |                |                   |          |      |       |                       |             | Þ        |
| SAVE BACKUP RESTORE                                              |                  | K I F U<br>BACK UP |       | KIFU<br>RESTORE | GLB. IF        |                   | CLOSE    |      | 5/2   | 2/2016(Mo<br>10:20:18 | nday)<br>AM | )        |

#### 4. 1. 1 Teacher Information Settings

Set teacher's owner information, e.g. full name, sex, rank. Set teacher's mailer information, if you have needs of sending e-mails to your students by this application.

You can send test mail clicking button 「MAIL TEST」.

• The following message box pops up when test mail sending is failed. Please check your mail settings.

| MESSAGE                                                | $\times$ |
|--------------------------------------------------------|----------|
| Test mail send failed.<br>Please confirm mail setting. |          |
| ОК                                                     |          |

- The following message box pops up when test mail sending is  $0K_{\circ}$  Please check your mail box.

| MESSAGE                 | $\times$ |
|-------------------------|----------|
| Test mail send succeed. |          |
| ОК                      |          |

## 4. 1. 2 Class Information Settings

Registered classes information displays in grid list. You can add or delete a class by clicking cell button  $\lceil +, \times \rfloor$ .

| • | Add | а | clas | s (+) |
|---|-----|---|------|-------|
|---|-----|---|------|-------|

| CLASS INFORMATION SETTING                                                |                                                                                                    | × |
|--------------------------------------------------------------------------|----------------------------------------------------------------------------------------------------|---|
| ID JPA20160429982<br>NAME System Test Class<br>LANG. English<br>RANK All | Image: Sulling and the second second secon |   |
| IN CLASS STUDENTS                                                        | OTHERS                                                                                                    |   |
| STU. ID FULL NAME MEMO.                                                  | STU. ID FULL NAME MEMO.                                                                                                    |   |
| SM201604299597 Bill Clinton Post president of USA                        |                                                                                                    |   |
| SM201604298213 Mike Jordan Basketball player                             | -                                                                                                    |   |
| SM201604299715 Shinzo Abe Japan prime minister                           | -                                                                                                    |   |
|                                                                          |                                                                                                    |   |
| t 1                                                                      |                                                                                                    |   |

Input your class information.

You can add or remove a student by clicking button  $\[Gamma] \rightarrow \[Gamma] \leftarrow \]$ , And adjust student sequences by clicking button  $\[Gamma] \uparrow \[Gamma] \downarrow \]$ ,

• Delete a class (×)

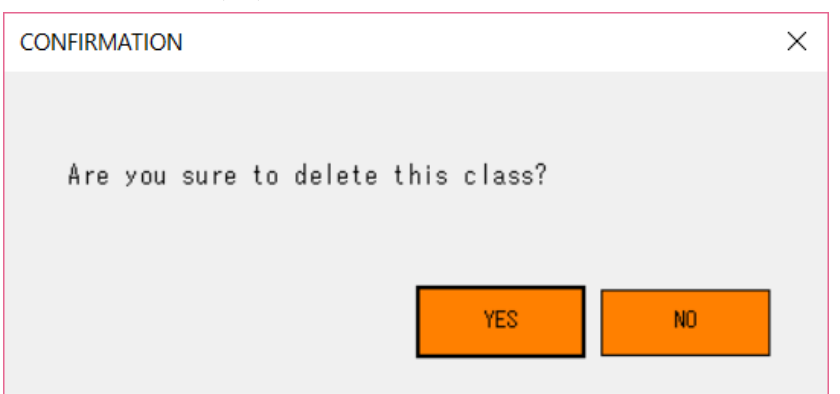

Confirmation message box pups up,

the class will be deleted when you click button 「Yes」.

• Edit a class (…)

| CLA                | ss informa  | TION SETTING                                         |                       |   |               |              |                      |            | × |
|--------------------|-------------|------------------------------------------------------|-----------------------|---|---------------|--------------|----------------------|------------|---|
| ID<br>NAME<br>LANG | E           | JPA20160429982<br>System Test Clas<br>English<br>All | \$                    | • | TIME<br>TABLE | Su.)<br>Sa.) | 21:00~23<br>21:00~23 | :00<br>:00 |   |
| IN (               | CLASS STUDE | NTS                                                  |                       |   | OTHERS        |              |                      |            |   |
|                    | STU. ID     | FULL NAME                                            | MEMO.                 |   | STU.          | ID FULL NAME | MEMO.                |            |   |
| ▶                  | SM201604298 | 1597 Bill Clinton                                    | Post president of USA |   |               |              |                      |            |   |
|                    | SM201604298 | 213 Mike Jordan                                      | Basketball player     |   |               |              |                      |            |   |
|                    | SM201604298 | 1715 Shinzo Abe                                      | Japan prime minister  |   |               |              |                      |            |   |
|                    | SM201604299 | 1383 Zhichang Fang                                   | IGC system developer  |   |               |              |                      |            |   |
|                    |             |                                                      |                       |   |               |              |                      |            |   |
|                    |             |                                                      |                       |   |               |              |                      |            |   |
|                    |             |                                                      |                       |   |               |              |                      |            |   |
|                    |             |                                                      |                       |   |               |              |                      |            |   |
|                    |             |                                                      |                       |   |               |              |                      |            |   |
|                    |             |                                                      |                       |   |               |              |                      |            |   |
|                    |             |                                                      |                       |   |               |              |                      |            |   |
|                    |             |                                                      |                       |   |               |              |                      |            |   |
|                    | ↑ I         |                                                      |                       |   | ←             |              |                      |            |   |
|                    |             |                                                      |                       |   |               |              | SAVE                 | CANCEL     |   |

Edit your class information. You can add maximum 10 students per class\_

• Email (...)

| CLASS CONT | ACT                                                                 | >           |
|------------|---------------------------------------------------------------------|-------------|
| FROM       | System Test Class~Alpha Go<br>ALL                                   | •           |
| CONT.      | Everyone<br>Hello!<br>I sent kifu to you, please check.<br>Alpha Go | ATTACHMENTS |
|            |                                                                     | SEND CANCEL |

You can send email to all class students or for a selected  $\text{one}_\circ$ 

#### • Lesson (START)

Your lesson is begun, and lesson's main window starts.

(Please reference chapter  $\lceil 4.2 \rceil$  Lesson Main (Of Teacher) J)

### 4. 1. 3 Student Information Settings

Registered students information displays in grid list. You can add or delete a student by clicking cell button  $\lceil + , \times \rfloor$ .

```
• Add a student (+)
```

| STUDENT INFOR | MATION SETT | ING   |   |              |                 |    | ×      |
|---------------|-------------|-------|---|--------------|-----------------|----|--------|
| ID<br>NAME    | SM2016030   | 86549 |   | APPLIED CLAS | S<br>Class Name |    |        |
| SEX           | ⊙ M         | OF    |   |              |                 |    |        |
| RANK          |             |       | • |              |                 |    |        |
| TYPE          |             |       | • |              |                 |    |        |
| NATION        |             |       |   |              |                 |    |        |
| EMAIL         |             |       |   |              |                 |    |        |
| MEMO.         |             |       |   |              |                 |    |        |
|               |             |       |   |              |                 | OK | CANCEL |

• Delete a student (×)

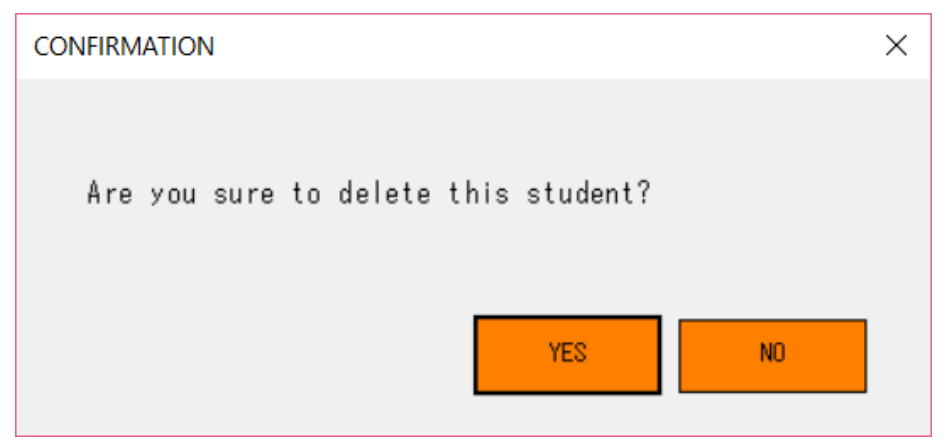

Confirmation message box pups up,

the student will be deleted when you click button  $\hfill Yes J$  .

CANCEL

OK

Х

| • Edit a s     | tudent (…)     |                    |   |
|----------------|----------------|--------------------|---|
| STUDENT INFORM | NATION SETTING |                    |   |
| ID             | SM201602246561 | APPLIED CLASS      |   |
| NAME           | Mike Jodan     | CLASS ID CLASS NAM | Æ |
|                |                |                    |   |

 $\bigcirc F$ 

United State Of Americ

•

| 4            | 1 | 4 | System       | languages |
|--------------|---|---|--------------|-----------|
| <b>—</b> • • |   | - | O y O L OIII | Languaguo |

Sportsman

⊙M

26K

Spot

SEX

RANK

TYPE

NATION EMAIL

MEMO.

We provide 4 languages version,

English (default), Japanese, Chinese, and Korean by now.

Please select one language that is suitable for you.

Following message box popus up when you changed system language.

| MESSAGE                                        | $\times$ |
|------------------------------------------------|----------|
|                                                |          |
| Application should restart to change language. |          |
|                                                |          |
| OK                                             |          |
|                                                |          |

#### 4. 1. 5 Function Buttons

#### (1) SAVE

Teacher, class, student information will be saved in your local machine.

#### (2) BACKUP

Teacher, class, student information will be saved in your USB memory. We strongly recommend you do backup periodically.

#### (3) RESTORE

Teacher, class, student information will be restored from your USB memory. Do restoration in emergency case.

#### (4) KIFU BACKUP

Backup your kifu in your USB memory. We strongly recommend you do backup periodically.

#### (5) KIFU RESTORE

Kifu information will be restored from your USB memory. Do restoration in emergency case.

(6) GLB. IP CONFIRM Confirm your global IP address whether it is in effect through outside website.

(7) CLOSE Close the application.

# 4. 2 Lesson Main (Of Teacher)

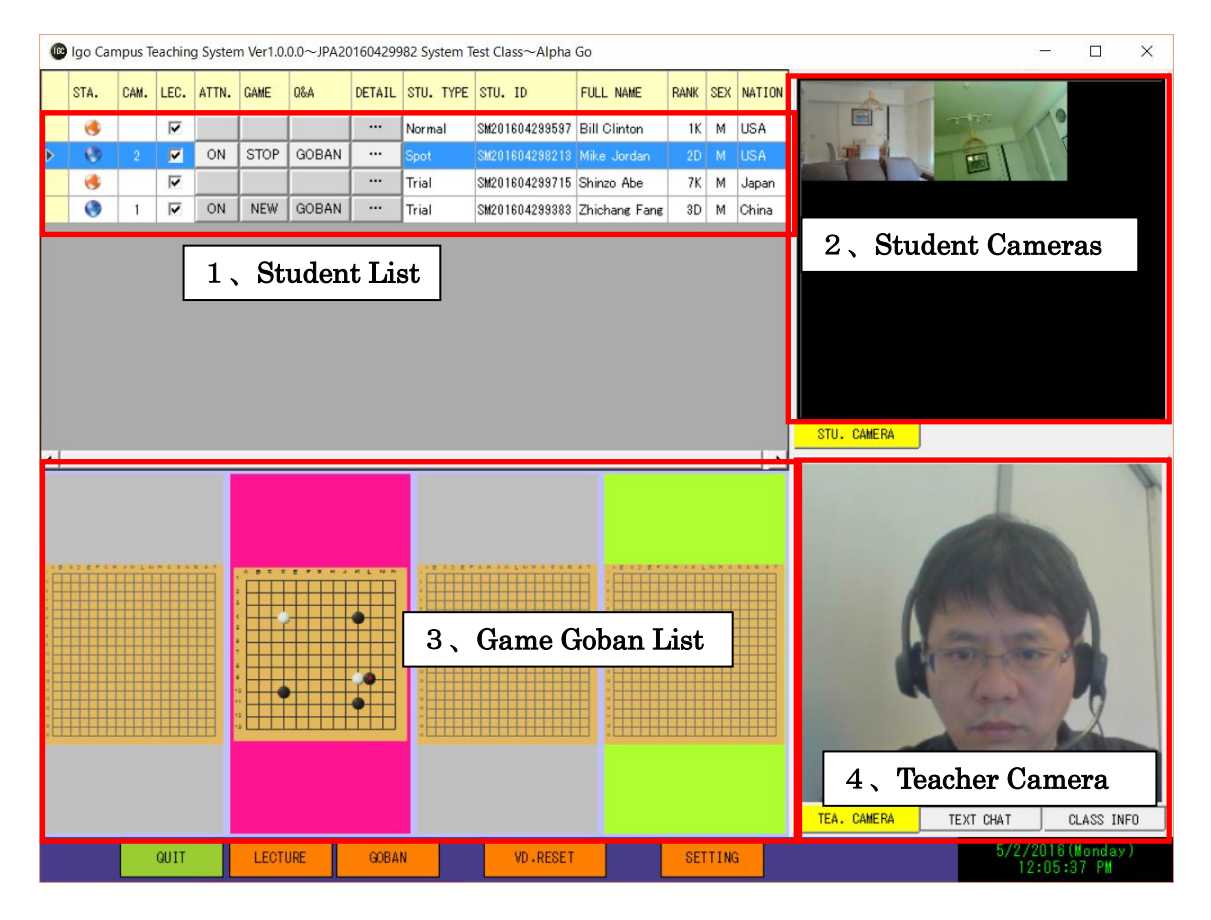

|    | lgo Ca                                                                                                    | mpus Te             | eachin           | g Syster          | m Ver1.0             | 0.0~JPA2              | 01604299       | 982 System T                                                 | est Class~Alpha                                                                                                    | Go                                                                            |                              |                    |                                                                                    |                                                                          | - 🗆 X                                                              |
|----|----------------------------------------------------------------------------------------------------|---------------------|------------------|-------------------|----------------------|-----------------------|----------------|--------------------------------------------------------------|----------------------------------------------------------------------------------------------------|-------------------------------------------------------------------------------|------------------------------|--------------------|------------------------------------------------------------------------------------|--------------------------------------------------------------------------|--------------------------------------------------------------------|
|    | STA.                                                                                                    | CAM.                | LEC.             | ATTN.             | GAME                 | Q&A                   | DETAIL         | STU. TYPE                                                    | STU. ID                                                                                                    | FULL NAME                                                                     | RANK                         | SEX                | NATION                                                                             |                                                                          |                                                                    |
|    | ۲                                                                                                    |                     | •                |                   |                      |                       |                | Normal                                                       | SM201604299597                                                                                                    | Bill Clinton                                                                  | 1K                           | м                  | USA                                                                                | 2777                                                                     |                                                                    |
|    | ۲                                                                                                    | 1                   | ◄                | ON                | STOP                 | GOBAN                 |                | Spot                                                         | SM201604298213                                                                                                    | Mike Jordan                                                                   | 2D                           | м                  | USA                                                                                | TEIT                                                                     | 11-1-                                                              |
|    | <b>()</b>                                                                                                    |                     | <b>V</b>         | 011               | CTOD                 | 000041                |                | Trial                                                        | SM201604299715                                                                                                    | Shinzo Abe                                                                    | 7K                           | М                  | Japan                                                                              |                                                                          |                                                                    |
|    | 69                                                                                                    |                     | <b>V</b>         | UN                | STOP                 | GOBAN                 |                | Irial                                                        | SM201604299383                                                                                                    | Zhichang Fang                                                                 | 3D                           | M                  | China                                                                              |                                                                          |                                                                    |
|    |                                                                                                    |                     |                  |                   |                      |                       |                |                                                              |                                                                                                    |                                                                               |                              |                    |                                                                                    |                                                                          |                                                                    |
|    |                                                                                                    |                     |                  |                   |                      |                       |                |                                                              |                                                                                                    |                                                                               |                              |                    |                                                                                    |                                                                          |                                                                    |
|    |                                                                                                    |                     |                  |                   |                      |                       |                |                                                              |                                                                                                    |                                                                               |                              |                    |                                                                                    |                                                                          |                                                                    |
|    |                                                                                                    |                     |                  |                   |                      |                       |                |                                                              |                                                                                                    |                                                                               |                              |                    |                                                                                    |                                                                          |                                                                    |
|    |                                                                                                    |                     |                  |                   |                      |                       |                |                                                              |                                                                                                    |                                                                               |                              |                    |                                                                                    |                                                                          |                                                                    |
|    |                                                                                                    |                     |                  |                   |                      |                       |                |                                                              |                                                                                                    |                                                                               |                              |                    |                                                                                    | STU. CAMER                                                               | A                                                                  |
| •  | _                                                                                                    | _                   | _                | _                 |                      |                       |                | _                                                            |                                                                                                    |                                                                               |                              |                    | •                                                                                  |                                                                          | /<br>] []                                                          |
|    |                                                                                                    |                     |                  |                   |                      |                       |                |                                                              |                                                                                                    |                                                                               |                              |                    |                                                                                    | ID                                                                       | JPA20160429982                                                     |
|    |                                                                                                    |                     |                  |                   |                      |                       |                |                                                              |                                                                                                    |                                                                               |                              |                    |                                                                                    | NAME                                                                     | System Test Class                                                  |
|    |                                                                                                    |                     |                  |                   |                      |                       | KENN           |                                                              |                                                                                                    |                                                                               |                              |                    |                                                                                    | TEACHER                                                                  | Alpha Go(P9D)                                                      |
|    |                                                                                                    |                     |                  |                   |                      |                       |                |                                                              |                                                                                                    |                                                                               | >                            |                    | •                                                                                  | LANG                                                                     | English                                                            |
|    |                                                                                                    |                     |                  |                   |                      |                       |                |                                                              |                                                                                                    |                                                                               |                              |                    |                                                                                    | RANK                                                                     | A11                                                                |
|    |                                                                                                    |                     |                  |                   | :                    |                       |                |                                                              |                                                                                                    |                                                                               |                              | •                  |                                                                                    | DATE                                                                     | 2016/04/29                                                         |
|    |                                                                                                    |                     |                  |                   |                      |                       | •              |                                                              |                                                                                                    |                                                                               |                              |                    |                                                                                    |                                                                          |                                                                    |
| :⊞ |                                                                                                    |                     |                  | ₩.                | •                    |                       |                | :                                                            |                                                                                                    |                                                                               |                              |                    |                                                                                    | TIME                                                                     | Su.) 21:00~23:00                                                   |
|    |                                                                                                    |                     |                  |                   |                      |                       |                |                                                              |                                                                                                    |                                                                               |                              |                    |                                                                                    | 5、0                                                                      | Class Information                                                  |
|    |                                                                                                    |                     |                  |                   |                      |                       |                |                                                              |                                                                                                    |                                                                               |                              |                    |                                                                                    | TEA. CAMER                                                               | A TEXT CHAT CLASS INFO                                             |
|    |                                                                                                    |                     | QUIT             |                   | LECT                 | URE                   | GOBA           | N                                                            | VD - RESE T                                                                                                    |                                                                               | SET                          | TTIN               | IG                                                                                 |                                                                          | 5/2/2016 (Monday)                                                  |
|    |                                                                                                    |                     |                  |                   |                      |                       |                |                                                              |                                                                                                    |                                                                               |                              |                    |                                                                                    |                                                                          | 11.33.12 Hi                                                        |
|    |                                                                                                    | mous T              | o o chin         | <b>c</b> .        | m Vor1 0             |                       | 01004000       |                                                              |                                                                                                    | -                                                                             |                              |                    |                                                                                    |                                                                          |                                                                    |
| -  | igo ca                                                                                                    | inpus i             | eachini          | g Syster          | n vern.o             | 0.0 ЛАС               | 01604295       | 982 System 1                                                 | est Class~Alpha                                                                                                    | Go                                                                            |                              |                    |                                                                                    |                                                                          | - 🗆 X                                                              |
|    | STA.                                                                                                    | CAM.                | LEC.             | attn.             | GAME                 | Q&A                   | DETAIL         | STU. TYPE                                                    | STU. ID                                                                                                    | GO                                                                            | RANK                         | SEX                | NATION                                                                             |                                                                          | x                                                                  |
|    | STA.                                                                                                    | CAM.                | LEC.             | ATTN.             | GAME                 | Q&A                   | DETAIL         | STU. TYPE<br>Normal                                          | est Class~Alpha<br>STU. ID<br>SM201604299597                                                                                                    | GO<br>FULL NAME<br>Bill Clinton                                               | RANK<br>1K                   | SE>                | NATION<br>USA                                                                      | THE                                                                      |                                                                    |
|    | STA.                                                                                                    | CAM.                |                  | ATTN.             | GAME                 | 0.6 JI AZ             | DETAIL         | STU. TYPE<br>Normal<br>Spot                                  | est Class~Alpha<br>STU. ID<br>SM201604299597<br>SM201604298213                                                                                                    | GO<br>FULL NAME<br>Bill Clinton<br>Mike Jordan                                | RANK<br>1K<br>2D             | SEX<br>M<br>M      | VINATION<br>USA<br>USA                                                             |                                                                          |                                                                    |
|    | STA.                                                                                                    | CAM.                | LEC.             | ATTN.             | GAME<br>STOP         | GOBAN                 | DETAIL<br>     | STU. TYPE<br>Normal<br>Spot<br>Trial                         | est Class~Alpha<br>STU. ID<br>SM201604299597<br>SM201604298213<br>SM201604299715<br>SM201604299383                                                                                                    | GO<br>FULL NAME<br>Bill Clinton<br>Mike Jordan<br>Shinzo Abe<br>Zhichang Fang | RANK<br>1K<br>2D<br>7K       | SEX<br>M<br>M<br>M | K NATION<br>USA<br>USA<br>Japan<br>China                                           |                                                                          | x                                                                  |
|    | STA.                                                                                                    | CAM.                | LEC.             | ATTN.             | GAME<br>STOP<br>STOP | Q&A<br>GOBAN<br>GOBAN | DETAIL         | STU. TYPE<br>Normal<br>Spot<br>Trial                         | est Class~Alpha<br>STU. ID<br>SM201604299597<br>SM201604298213<br>SM201604299715<br>SM201604299383                                                                                                    | GO<br>FULL NAME<br>Bill Clinton<br>Mike Jordan<br>Shinzo Abe<br>Zhichang Fang | RANK<br>1K<br>2D<br>7K<br>3D | SEX<br>M<br>M<br>M | NATION<br>USA<br>USA<br>Japan<br>China                                             |                                                                          | ×                                                                  |
|    | STA.                                                                                                    | CAM.<br>1           | LEC.             | ATTN.<br>ON       | GAME<br>STOP<br>STOP | GOBAN                 | DETAIL         | STU. TYPE<br>STU. TYPE<br>Normal<br>Spot<br>Trial<br>Trial   | est Class~Alpha<br>STU. ID<br>SM201604299597<br>SM201604298213<br>SM201604299715<br>SM201604299383                                                                                                    | GO<br>FULL NAME<br>Bill Clinton<br>Mike Jordan<br>Shinzo Abe<br>Zhichang Fang | RANK<br>1K<br>2D<br>7K<br>3D | SEX<br>M<br>M<br>M | NATION<br>USA<br>USA<br>Japan<br>China                                             |                                                                          |                                                                    |
| ►  | STA.                                                                                                    | CAM.<br>1           | LEC.             | ATTN.<br>ON       | GAME<br>STOP<br>STOP | 084<br>GOBAN<br>GOBAN | DETAIL         | STU. TYPE<br>Normal<br>Spot<br>Trial                         | est Class~Alpha<br>STU. ID<br>SM201604239597<br>SM201604239213<br>SM2016042393715<br>SM201604239383                                                                                                    | GO<br>FULL NAME<br>Bill Clinton<br>Mike Jordan<br>Shinzo Abe<br>Zhichang Fang | RANK<br>1K<br>2D<br>7K<br>3D | SEX<br>M<br>M<br>M | KATION<br>USA<br>USA<br>Japan<br>China                                             |                                                                          |                                                                    |
|    | STA.                                                                                                    | CAM.<br>1           |                  | ATTN.<br>ON       | GAME<br>STOP<br>STOP | 064<br>GOBAN<br>GOBAN | DETAIL         | STU. TYPE<br>Normal<br>Spot<br>Trial<br>Trial                | est Class~Alpha<br>STU. ID<br>SM201604239597<br>SM201604239213<br>SM201604239715<br>SM201604299383                                                                                                    | GO<br>FULL NAME<br>Bill Clinton<br>Mike Jordan<br>Shinzo Abe<br>Zhichang Fang | RANK<br>1K<br>2D<br>7K<br>3D | M<br>M<br>M        | KATION<br>USA<br>USA<br>Japan<br>China                                             |                                                                          |                                                                    |
| Þ  | STA.                                                                                                    | CAM.                |                  | ATTN.<br>ON<br>ON | GAME<br>STOP<br>STOP | GOBAN<br>GOBAN        | DETAIL         | STU. TYPE<br>Normal<br>Spot<br>Trial<br>Trial                | est Class~Alpha<br>STU. ID<br>SM201604299597<br>SM201604299213<br>SM201604299389<br>SM201604299389                                                                                                    | GO<br>FULL NAME<br>Bill Clinton<br>Mike Jordan<br>Shinzo Abe<br>Zhichang Fang | RANK<br>1K<br>2D<br>7K<br>3D | M<br>M<br>M        | KATION<br>USA<br>USA<br>Japan<br>China                                             |                                                                          |                                                                    |
|    | STA.                                                                                                    | CAM.                | LEC.             | ATTN.<br>ON       | GAME<br>STOP<br>STOP | 08A<br>GOBAN<br>GOBAN | DETAIL         | 82 System I<br>STU. TYPE<br>Normal<br>Spot<br>Trial<br>Trial | est Class~Alpha<br>STU. ID<br>SM201604239537<br>SM201604239213<br>SM2016042393715<br>SM201604239383                                                                                                    | GO<br>FULL NAME<br>Bill Clinton<br>Mike Jordan<br>Shinzo Abe<br>Zhichang Fang | RANK<br>1K<br>2D<br>7K<br>3D | M<br>M<br>M        | <ul> <li>NATION</li> <li>USA</li> <li>USA</li> <li>Japan</li> <li>China</li> </ul> |                                                                          |                                                                    |
|    | STA.<br>STA.<br>STA.                                                                                                    | CAM. 1              |                  | ATTN.<br>ON<br>ON | GAME<br>STOP<br>STOP | 08A<br>GOBAN<br>GOBAN | DETAIL         | 82 System I<br>STU. TYPE<br>Normal<br>Spot<br>Trial<br>Trial | est Class~Alpha<br>STU. ID<br>SM201604239597<br>SM201604239213<br>SM201604239715<br>SM201604239383                                                                                                    | GO<br>FULL NAME<br>Bill Clinton<br>Mike Jordan<br>Shinzo Abe<br>Zhichang Fang | RANK<br>1K<br>2D<br>7K<br>3D | M<br>M<br>M        | KATION<br>USA<br>USA<br>Japan<br>China                                             | STU. CAMER                                                               |                                                                    |
|    | STA.<br>()<br>()<br>()<br>()<br>()<br>()<br>()<br>()<br>()<br>()                                                                                                    | CAM.<br>1<br>2      | LEC.<br>되고<br>되고 | ATTN.<br>ON<br>ON | CAME<br>STOP<br>STOP | 08A<br>GOBAN<br>GOBAN | DETAIL         | 82 System I<br>STU. TYPE<br>Normal<br>Spot<br>Trial<br>Trial | est Class~Alpha<br>STU. ID<br>SM201604239597<br>SM201604239213<br>SM201604299715<br>SM201604299389                                                                                                    | GO<br>FULL NAME<br>Bill Clinton<br>Mike Jordan<br>Shinzo Abe<br>Zhichang Fang | RANK<br>1K<br>2D<br>7K<br>3D | M<br>M<br>M        | K NATION<br>USA<br>USA<br>Japan<br>China                                           | STU. CAMER                                                               |                                                                    |
|    | STA.<br>6<br>6<br>6                                                                                                    | CAM.<br>1<br>2      |                  | ATTN.<br>ON<br>ON | GAME                 | GOBAN<br>GOBAN        | DETAIL<br><br> | 82 System I<br>STU. TYPE<br>Normal<br>Spot<br>Trial<br>Trial | est Class~Alpha<br>STU. ID<br>SM201604239597<br>SM201604239213<br>SM2016042393715<br>SM201604239383                                                                                                    | GO<br>FULL NAME<br>Bill Clinton<br>Mike Jordan<br>Shinzo Abe<br>Zhichang Fang | RANK<br>1K<br>2D<br>7K<br>3D | SEX<br>M<br>M<br>M | ANTION<br>USA<br>USA<br>Japan<br>China                                             | STU. CAMER<br>[11:59:40] A<br>[11:59:58] H                               | - □ ×                                                              |
|    | sta.<br>STA.<br>G<br>G<br>G<br>G<br>G<br>G                                                                                                    | CAM.<br>1<br>2      |                  | ATTN.<br>ON<br>ON | GAME                 | 08A<br>GOBAN<br>GOBAN | DETAIL         | 82 System I<br>STU. TYPE<br>Normal<br>Spot<br>Trial<br>Trial | est Class~Alpha<br>STU. ID<br>SM201604239597<br>SM201604238213<br>SM2016042393715<br>SM201604239383                                                                                                    | GO<br>FULL NAME<br>Bill Clinton<br>Mike Jordan<br>Shinzo Abe<br>Zhichang Fang | RANK<br>2D<br>7K<br>3D       | M<br>M<br>M        | KATION<br>USA<br>USA<br>Japan<br>China                                             | STU. CAMER<br>(11:59:40) A<br>(11:59:50) M                               | - □ ×                                                              |
|    | STA.                                                                                                    | CAM.<br>1<br>2      |                  | ATTN.<br>ON<br>ON | GAME<br>STOP         | GOBAN<br>GOBAN        |                | 82 System I<br>STU. TYPE<br>Normal<br>Spot<br>Trial<br>Trial | est Class~Aipha<br>STU. ID<br>SM201604239597<br>SM201604239213<br>SM201604239715<br>SM201604299383                                                                                                    | GO<br>FULL NAME<br>Bill Clinton<br>Mike Jordan<br>Shinzo Abe<br>Zhichang Fang | RANK<br>2D<br>7K<br>3D       | M<br>M<br>M        | NATION     USA     USA     Japan     China                                         | STU. CAMER<br>[11:59:40] A<br>[11:59:58] H                               | – □ ×                                                              |
|    | 5TA.<br>(************************************                                                                                                    | CAM.<br>1<br>2<br>2 |                  | ATTN.<br>ON<br>ON | GAME<br>STOP         | GOBAN<br>GOBAN        |                | 82 System I<br>STU. TYPE<br>Normal<br>Spot<br>Trial<br>Trial | est Class~Alpha<br>STU. ID<br>SM201604239597<br>SM201604239213<br>SM2016042982715<br>SM201604299383                                                                                                    | GO<br>FULL NAME<br>Bill Clinton<br>Mike Jordan<br>Shinzo Abe<br>Zhichane Fane | RANK<br>1K<br>2D<br>7K<br>3D | SEX<br>M<br>M      | NATION     USA     USA     Japan     China                                         | STU. CAMER<br>(11:59:40) A<br>(11:59:58) M<br>6 、 1                      | - □ ×                                                              |
|    | STA.<br>(6)<br>(6)<br>(6)<br>(7)<br>(7)<br>(7)<br>(7)<br>(7)<br>(7)<br>(7)<br>(7                                                                                                    |                     |                  | ATTN.<br>ON<br>ON | GAME<br>STOP         | GOBAN<br>GOBAN        |                | Normal<br>Spot<br>Trial<br>Trial                             | est Class~Alpha<br>STU. ID<br>SH201604239597<br>SH201604238213<br>SH2016042383715<br>SH201604239303                                                                                                    | GO<br>FULL NAME<br>Bill Clinton<br>Mike Jordan<br>Shinzo Abe<br>Zhichang Fang | RANK<br>2D<br>7K<br>3D       | M<br>M<br>M        | NATION     USA     USA     Japan     China                                         | STU. CAMER<br>(11:59:60) M<br>6 、 1                                      | - □ ×                                                              |
|    | STA.<br>(6)<br>(3)<br>(3)<br>(3)<br>(3)<br>(3)<br>(3)<br>(3)<br>(3                                                                                                    |                     |                  | ATTN.<br>ON<br>ON | GAME<br>STOP         | GOBAN<br>GOBAN        |                | 82 System 1 STU. TYPE Normal Spot Trial Trial                | est Class~Aipha<br>STU. ID<br>SM201604239597<br>SM201604239213<br>SM201604239715<br>SM201604299383                                                                                                    | GO<br>FULL NAME<br>Bill Clinton<br>Mike Jordan<br>Shinzo Abe<br>Zhichang Fang | RANK<br>1K<br>2D<br>7K<br>3D | M<br>M<br>M        | NATION<br>USA<br>USA<br>Japan<br>China                                             | STU. CAMER<br>(11:59:40) A<br>(11:59:58) M<br>6 、 1                      | - □ ×                                                              |
|    | Image: state state                         | 2<br>2              |                  | ATTN.<br>ON<br>ON | GAME<br>STOP         | GOBAN<br>GOBAN        |                | Normal<br>Spot<br>Trial<br>Trial                             | est Class~Aipha<br>STU. ID<br>SM201604239537<br>SM201604239537<br>SM20160423937<br>SM201604239383<br>SM201604239383<br>SM201604239383                                                                                                    | Go<br>FULL NAME<br>Bill Clinton<br>Mike Jordan<br>Shinzo Abe<br>Zhichang Fang | RANK<br>2D<br>7K<br>3D       | M<br>M<br>M        | NATION<br>USA<br>Japan<br>China                                                    | STU. CAMER<br>(11:59:40) A<br>(11:59:58) M<br>6 、 1                      | A<br>A<br>A<br>A<br>A<br>A<br>A<br>A<br>A<br>A<br>A<br>A<br>A<br>A |
|    | igo (2)           STA.           igo (2)           igo (2)           ig                                                                                                    |                     |                  |                   |                      | GOBAN<br>GOBAN        |                | 82 System 1<br>STU. TYPE<br>Normal<br>Spot<br>Trial<br>Trial | est Class~Alpha<br>STU. ID<br>SM201604299597<br>SM201604298213<br>SM201604299393<br>SM201604299393<br>SM201604299393<br>SM201604299393<br>SM201604299393<br>SM201604299393<br>SM201604299393<br>SM201604299393<br>SM201604293939<br>SM201604293939<br>SM20160429939<br>SM20160429939<br>SM20160429939<br>SM20160429<br>SM20160429<br>SM20040000000000000000000000000000000000                                                                                                    | Go<br>FULL NAME<br>Bill Clinton<br>Mike Jordan<br>Shinzo Abe<br>Zhichang Fang | RANK<br>2D<br>7K<br>3D       | M<br>M<br>M        | NATION     USA     USA     Japan     China                                         | STU. CAMER<br>(11:59:60) M<br>6 、 1<br>ALL                               | - □ ×                                                              |
|    | STA.<br>(6)<br>(9)<br>(9)<br>(9)<br>(9)<br>(9)<br>(9)<br>(9)<br>(9                                                                                                    |                     |                  | ATTN.<br>ON<br>ON | GAME<br>STOP         | GOBAN<br>GOBAN        |                | 7 、 F                                                        | est Class~Aipha<br>STU. ID<br>SM201604239597<br>SM201604239513<br>SM2016042393715<br>SM201604239383<br>M201604239383<br>M201604239383<br>M201604239383<br>M201604239383<br>M201604239383<br>M201604239383<br>M201604239383<br>M201604239383<br>M201604239383<br>M201604239587<br>M201604239587<br>M20160423957<br>M201604239577<br>M20160423957<br>M2016047<br>M20160423957<br>M201604239                                                                                       | GO<br>FULL NAME<br>Bill Clinton<br>Mike Jordan<br>Shinzo Abe<br>Zhichang Fang | RANK<br>1K<br>2D<br>7K<br>3D | M<br>M<br>M        | NATION<br>USA<br>Japan<br>China                                                    | STU. CAMER<br>(11:59:40) A<br>(11:59:50) M<br>6 、 1                      | - □ ×                                                              |
|    | In the second second se | 2<br>2              |                  | ATTN.<br>ON<br>ON | GAME<br>STOP<br>STOP | GOBAN<br>GOBAN        |                | 7 、 F                                                        | est Class~Aipna<br>STU. ID<br>SM201604239597<br>SM201604239597<br>SM2016042393715<br>SM201604299383<br>SM201604299383<br>SM20160429938<br>SM20160429938<br>SM2000<br>SM20000<br>SM2000<br>SM2000<br>SM2000<br>SM2000<br>SM2000<br>SM2000<br>SM2000<br>SM20 | Go<br>FULL NAME<br>Bill Clinton<br>Mike Jordan<br>Shinzo Abe<br>Zhichang Fang | RANK<br>1K<br>2D<br>7K<br>3D | M<br>M<br>M        | <                                                                                  | STU. CAMER<br>(11:59:40) A<br>(11:59:58] M<br>6 、 1<br>ALL<br>TEA. CAMER | A<br>A<br>A<br>A<br>A<br>A<br>A<br>A<br>A<br>A<br>A<br>A<br>A<br>A |

4. 2. 1 Student List

Maximum 10 students is displayed.

• STA.

Shows student online status with icon. Blue Earth: Online Orange Earth: Offline

CAM.

Shows camera sequence no that is displayed in 「STU. CAM.」.

• LEC.

Switch whether lecture is send to a certain student.

• ATTN.

Attention to a certain student.

Cell button will blink when you request a certain student to pay attention.

### • GAME

The following window pops up, when you clicked this cell button. You can create a game with specified settings.

| NEW GAME   | >                           | × |
|------------|-----------------------------|---|
| GOBAN SIZE | 13 × 13 •                   |   |
| GAME NAME  | Igo Campus Teaching Game    |   |
| PLAYER ME  | ⊖ BLACK ⊙ WHITE<br>Alpha Go |   |
| PLAYER OPP | Mike Jordan                 |   |
| HANDICAP   | 0 - KOMI 6.5 -              |   |
|            | OK CANCEL                   | _ |

If this student is in game, you can pause game by clicking this cell button.

## • Q&A

Cell button will blink when a certain student submit A&Q to teacher.

Q&A Goban is opened by clicking this button.

You can discuss kifu with a student interactively.

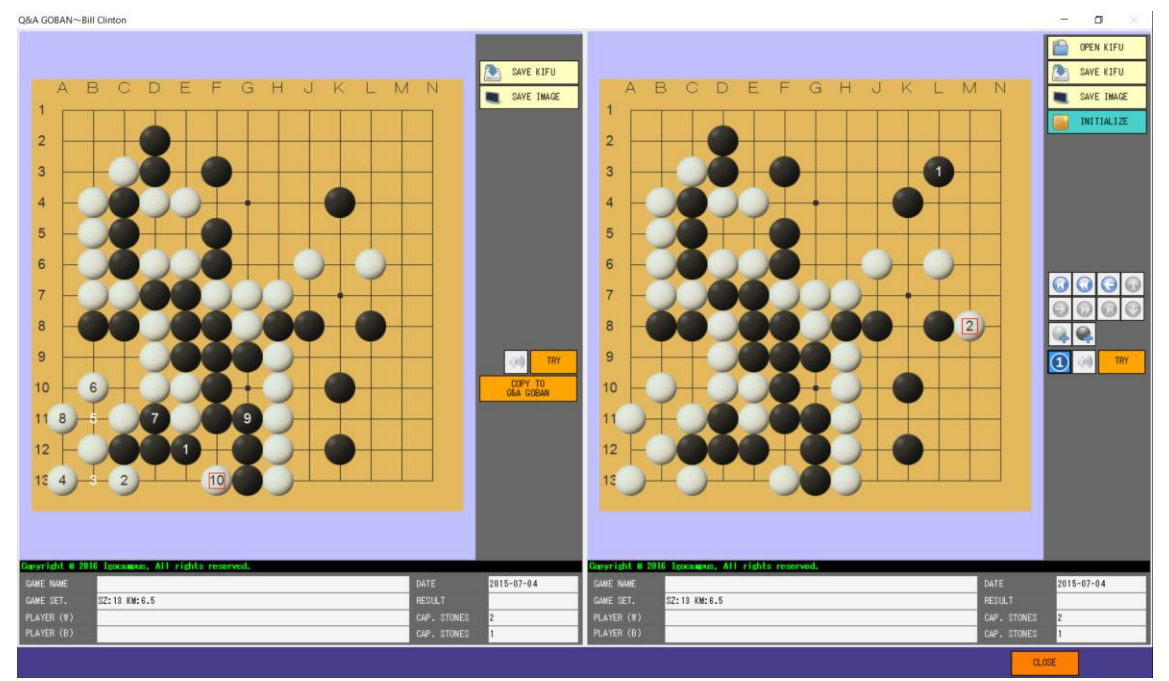

### • DETAIL

| STUDENT DETAIL~                    | -Zhichang Fang                    | X                    |
|------------------------------------|-----------------------------------|----------------------|
| FULL NAME<br>SEX<br>RANK<br>NATION | Zhichang Fang<br>M<br>3D<br>China |                      |
| TYPE                               | Trial                             |                      |
| EMAIL                              | support@igocampus.com             |                      |
| MEMO.                              | IGC system developer              | <u>Zhichang Fang</u> |
| PROFILE                            | KIFU HIS.                         |                      |
|                                    |                                   | CLOSE                |

| STUDENT DETAIL~Zhichang Fang |        |       |        |       |                  |               |          |                   | ×         |  |
|------------------------------|--------|-------|--------|-------|------------------|---------------|----------|-------------------|-----------|--|
|                              | VIEW   | LEC.  | Q&A    | GAME  | DATE             | BLACK         | WHITE    | SETTING           | RESULT(n) |  |
| ►                            |        | START | GOBAN  | CONT. | 2016-05-02 10:40 | Zhichang Fang | Alpha Go | SZ:19 HA:6 KM:0.5 | -(5)      |  |
|                              |        |       |        |       |                  |               |          |                   |           |  |
|                              |        |       |        |       |                  |               |          |                   |           |  |
|                              |        |       |        |       |                  |               |          |                   |           |  |
|                              |        |       |        |       |                  |               |          |                   |           |  |
|                              |        |       |        |       |                  |               |          |                   |           |  |
|                              |        |       |        |       |                  |               |          |                   |           |  |
|                              |        |       |        |       |                  |               |          |                   |           |  |
|                              |        |       |        |       |                  |               |          |                   |           |  |
|                              |        |       |        |       |                  |               |          |                   |           |  |
|                              |        |       |        |       |                  |               |          |                   |           |  |
|                              | PROFIL | E     | KIFU H | IS.   |                  |               |          |                   |           |  |
|                              |        |       |        |       |                  |               |          | CLOSE             |           |  |

Paused games, game result (-), can be resumed any time by clicking cell button in <code>FGAME\_J</code> column.

# 4. 2. 2 Student Cameras

Student cameras is displayed in this area.

You can enable or disable voice of a certain student by right clicking on his or her camera.

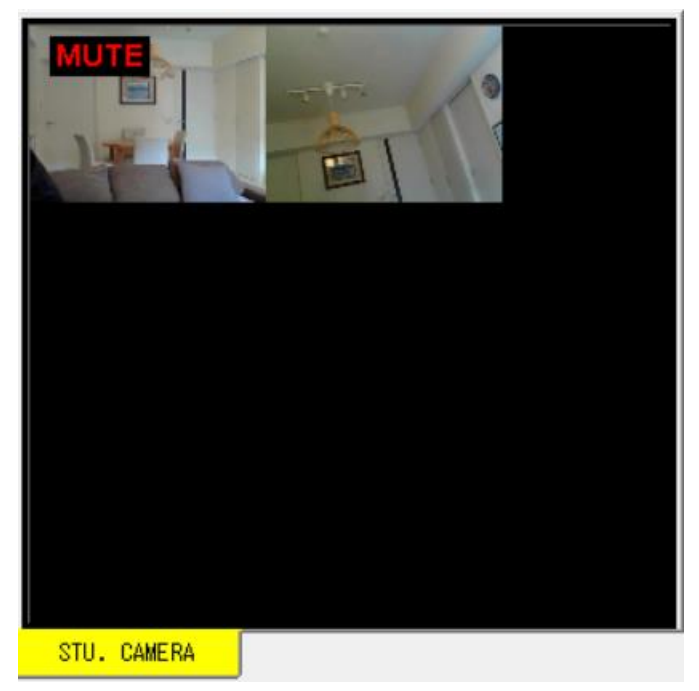

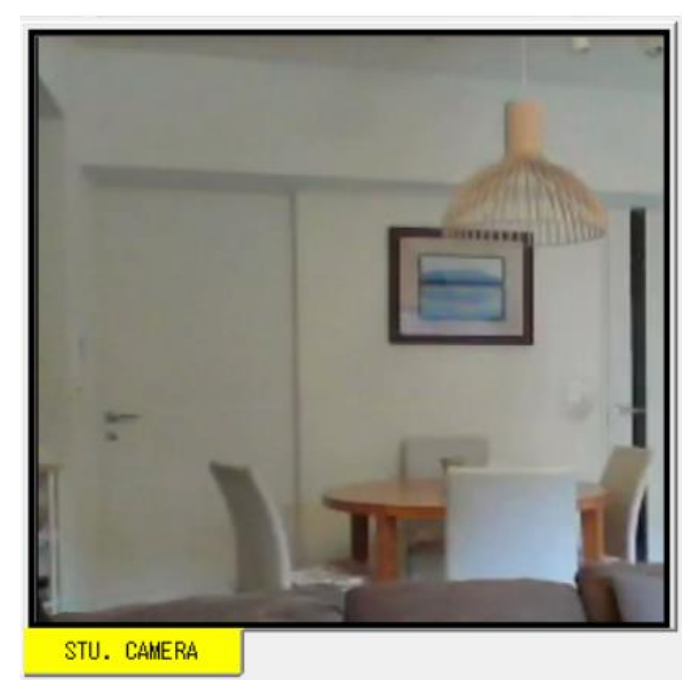

Double click a certain camera, video size will be expanded or restored.

# 4. 2. 3 Game Goban List

Shows game goban icons in numbers of your students. If student is online, back ground color of goban icon will change to green. If it is in your turn, back ground color of goban icon will change to pink.

You can open a certain goban by double clicking the goban icon, following window is opened to play a game.

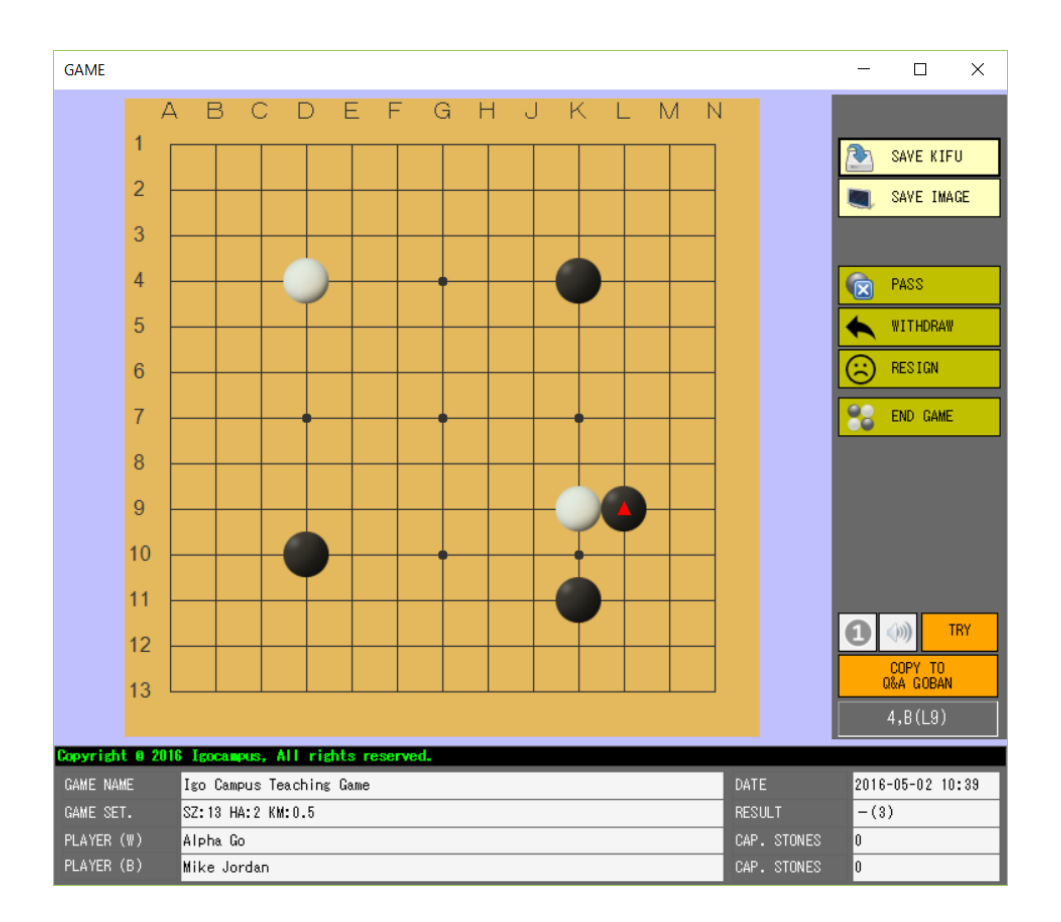

### 4. 2. 4 Teacher Camera

Show teacher camera in this area. Please use camera when you teaching.

### 4. 2. 5 Class Information

Show class information.

#### 4. 2. 6 Textual Chat

You can send message to all students or selected one.

## 4. 2. 7 Function Buttons

## (1)QUIT

Following message box pops up, and you can end the lesson by clicking button  $\ensuremath{\mbox{FYES}}\xspace$  .

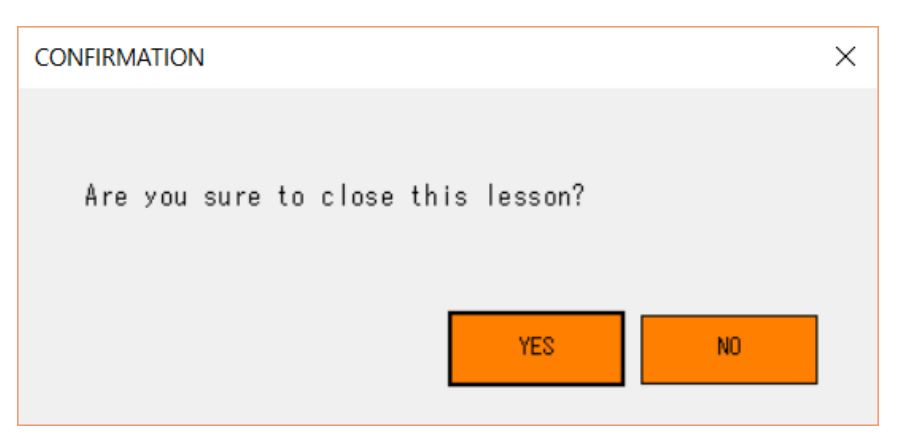

## (2) LECTURE

| LECTURE                                                                                                    |             | - 🗆 X                                                             |
|----------------------------------------------------------------------------------------------------|-------------|-------------------------------------------------------------------|
| A       B       C       D       E       F       G       H       J       K       L       M       N       O       P       Q       R       S       T         1       346-211-41-324       191       186       119       291       309       310       334       254       252       253       272       233       126       340       112       320       167       117       169       167       173       148       147       326       139       149       256       136       256         347       16       88       2       210       166       157       201       150       200       138       164       142       1       324       94       251         543       265       67       313       315       71       177       165       288       131       321       133       109       98       92       102       162         7       67       47       277       65       276       225       278       131       321       133       109       98       92       102       162         7       77       12       36 |             | OPEN KIFU         SAYE KIFU         SAYE IMAGE         INITIALIZE |
| Copyright 0 2016 Igocampus, All rights reserved.                                                                                                    |             |                                                                   |
| GAME NAME 第63期王座戰 最終予選枠抜け戰第6局                                                                                                    | DATE        | 2015/4/23                                                         |
| GAME SET. SZ:19 KM:6.5                                                                                                    | RESULT      | B+0.5                                                             |
| PLAYER (W) 译語三段                                                                                                    | CAP. STONES | 29                                                                |
| FLATER (B) 女角I中职七段                                                                                                    | CAP. STUNES | 22                                                                |

Lecture window pops up, you can teach by this window. Lecture window display is send to your students by your determine.

To be mentioned, you can add or clear symbols by following hot keys.CTRL+Mouse Click :Add a green letter at mouse click positionCTRL+X :Clear all green letters

(3) GOBAN

Goban window pops up for your self-trying, or kifu view.

(4) RD. RESET

Reset your camera.

Sometime video is stopped by circumstance of net state, reset it.

#### (5) SETTING

| TEACHER SETTING                     |   | × |
|-------------------------------------|---|---|
| AUD IO DEVICE                       |   |   |
| ??? (Realtek High Definition Audio) | • |   |
| CHARACTER CODE OF KIFU              |   |   |
| Default                             | • |   |
| GOBAN CUSTOMIZE                     |   |   |
| OK CANCEL                           |   |   |

You can select microphone device, or character code as your needs.

You can also design your goban by your favor. Click button [GOBAN CUSTOMIZE], goban designer window popus up.

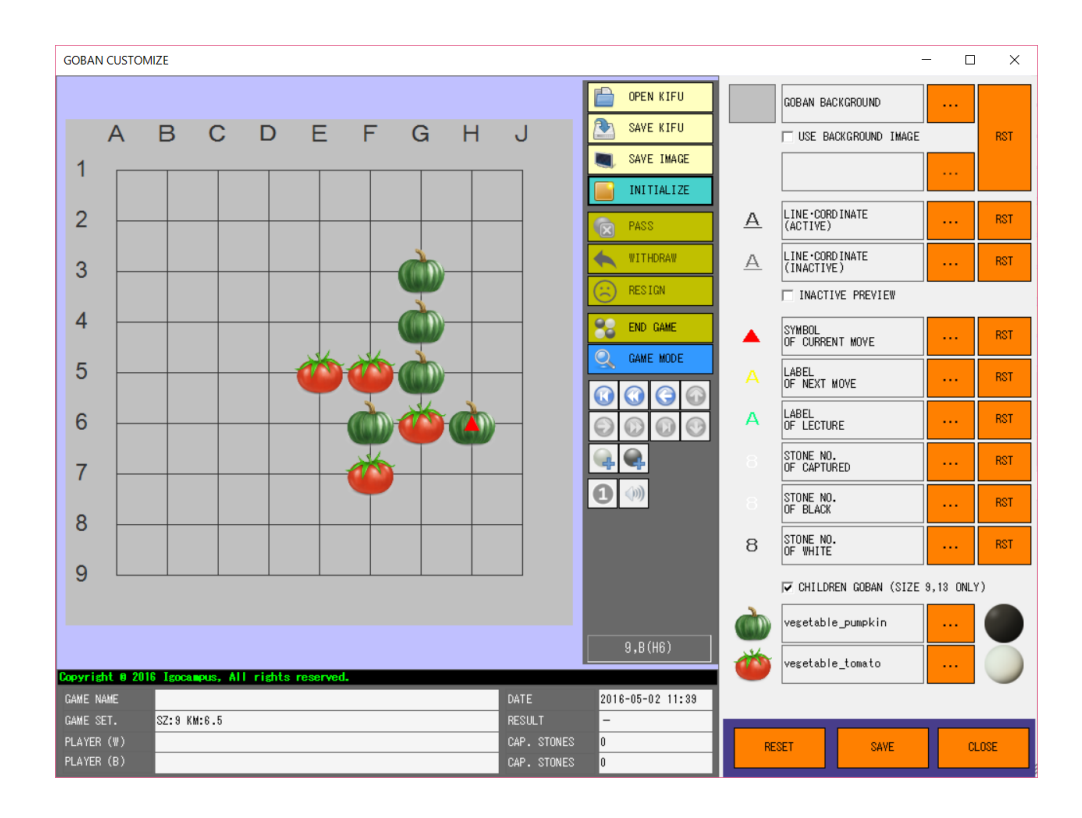

# 4. 3 Student Login

| Igo Campus Teaching System Ver1.0.0.0~Student Login |                |                |       |  |  |  |  |
|-----------------------------------------------------|----------------|----------------|-------|--|--|--|--|
| ICC                                                 | CLASS IP ADDR. | 127.0.0.1      |       |  |  |  |  |
|                                                     | STUDENT ID     | SM201604298213 |       |  |  |  |  |
|                                                     |                |                |       |  |  |  |  |
| KIFU                                                |                |                |       |  |  |  |  |
| BACK                                                | UP RESTORE     | LOGIN          | CLOSE |  |  |  |  |
| <u>User G</u>                                       | <u>uide</u>    | English        | •     |  |  |  |  |

When you want to make a trial lesson on one computer, Please input  $\lceil 127.0.0.1 \rfloor$  in  $\lceil CLASS IP ADDR. \rfloor$ 

### (1) KIFU BACKUP

Backup your kifu in your USB memory. We strongly recommend you do backup periodically.

(2) KIFU RESTORE

Kifu information will be restored from your USB memory. Do restoration in emergency case.

(3) LOGIN

Your will enter the class, and lesson's main window starts. (Please reference chapter  $\lceil 4.4 \rceil$  Lesson Main (Of Student)])

(4) CLOSE Close the application.

(5) System Languages Please reference chapter  $\lceil 4. 1. 4$  System Languages].

# 4. 4 Lesson Main (Of Student)

## 4. 4. 1 GAME

Student has no right to create a game, it should be created by teacher. Teacher can create a specified setting game, or resume a game that is paused.

Game board becomes gray out when game is over or network is disconnected.

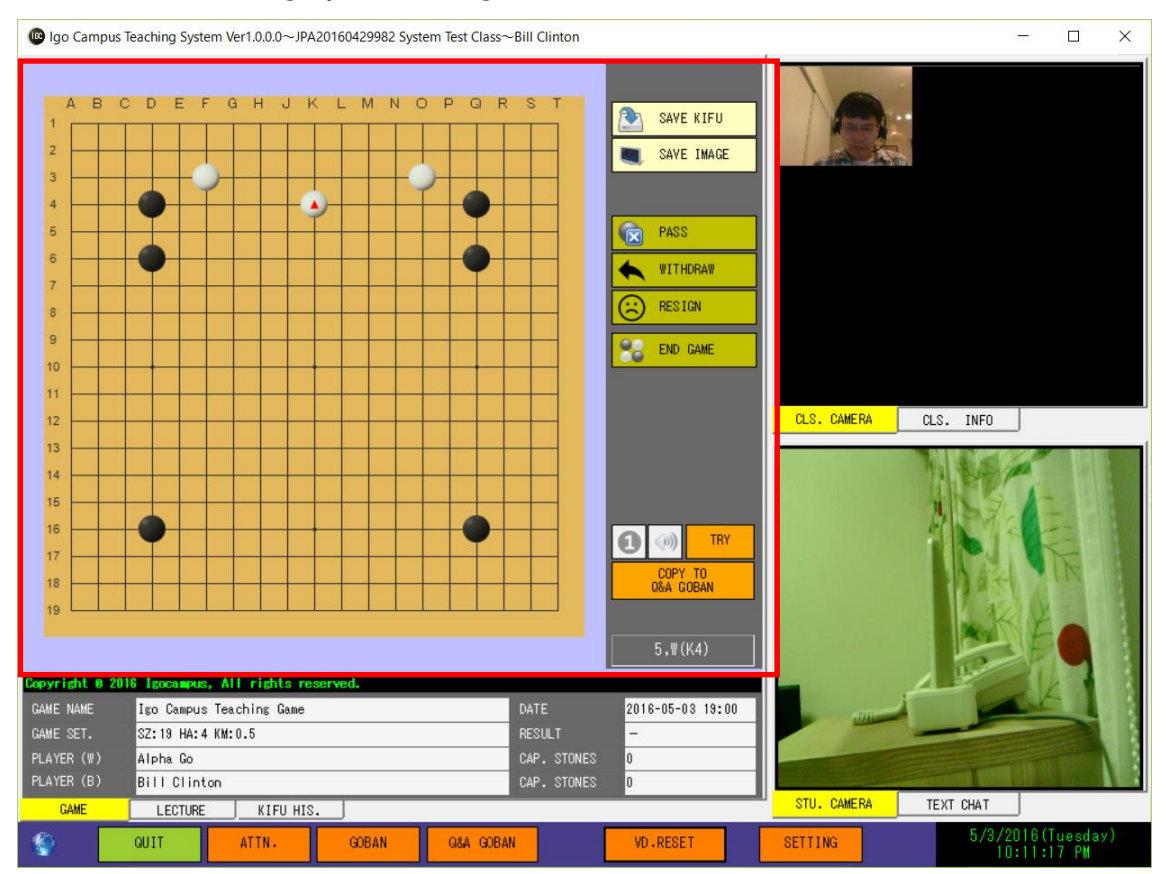

## 4. 4. 2 LECTURE

This window is synchronized to teacher's lecture goban. Student has only view mode.

Lecture board becomes gray out when game is over or network is disconnected.

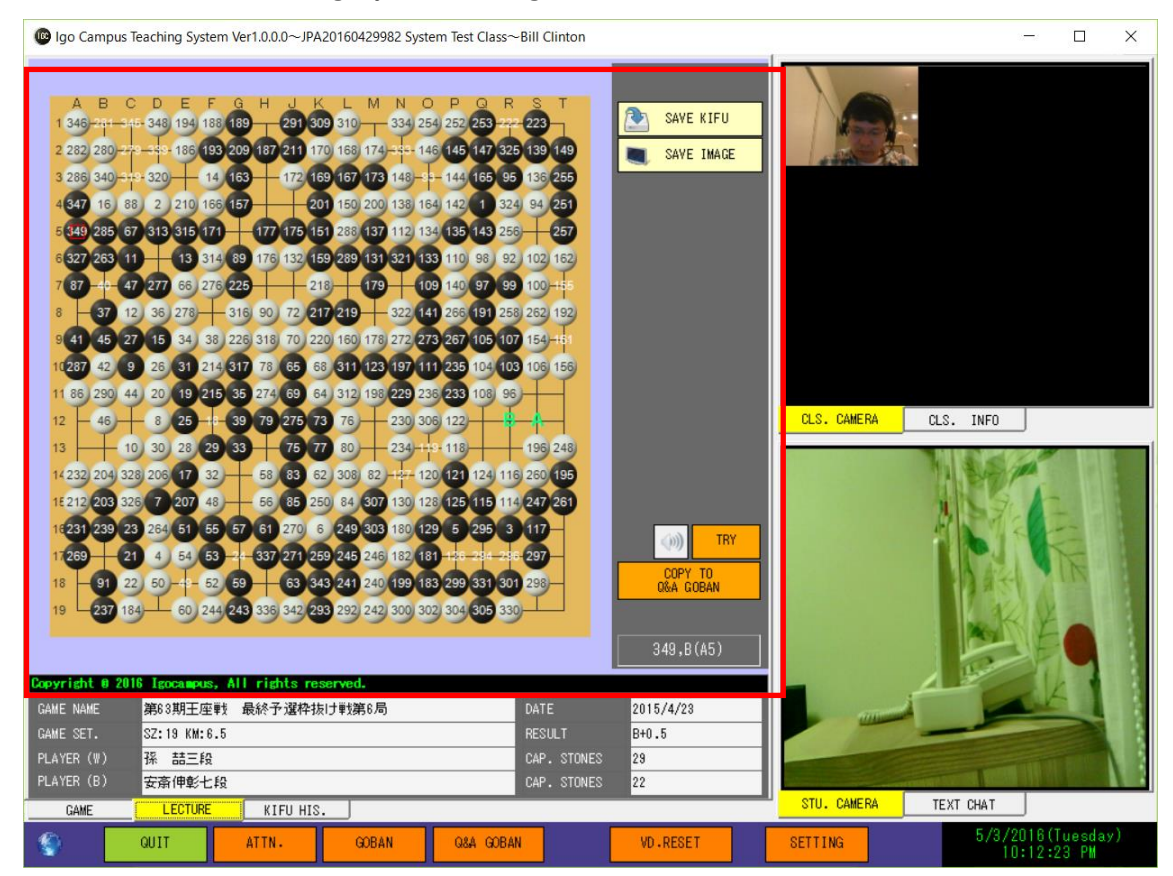

# 4. 4. 3 KIFU HIS.

All you played kifues are showed in grid classified by classes.

You can reference a certain kifu by clicking cell button in column 「VIEW」

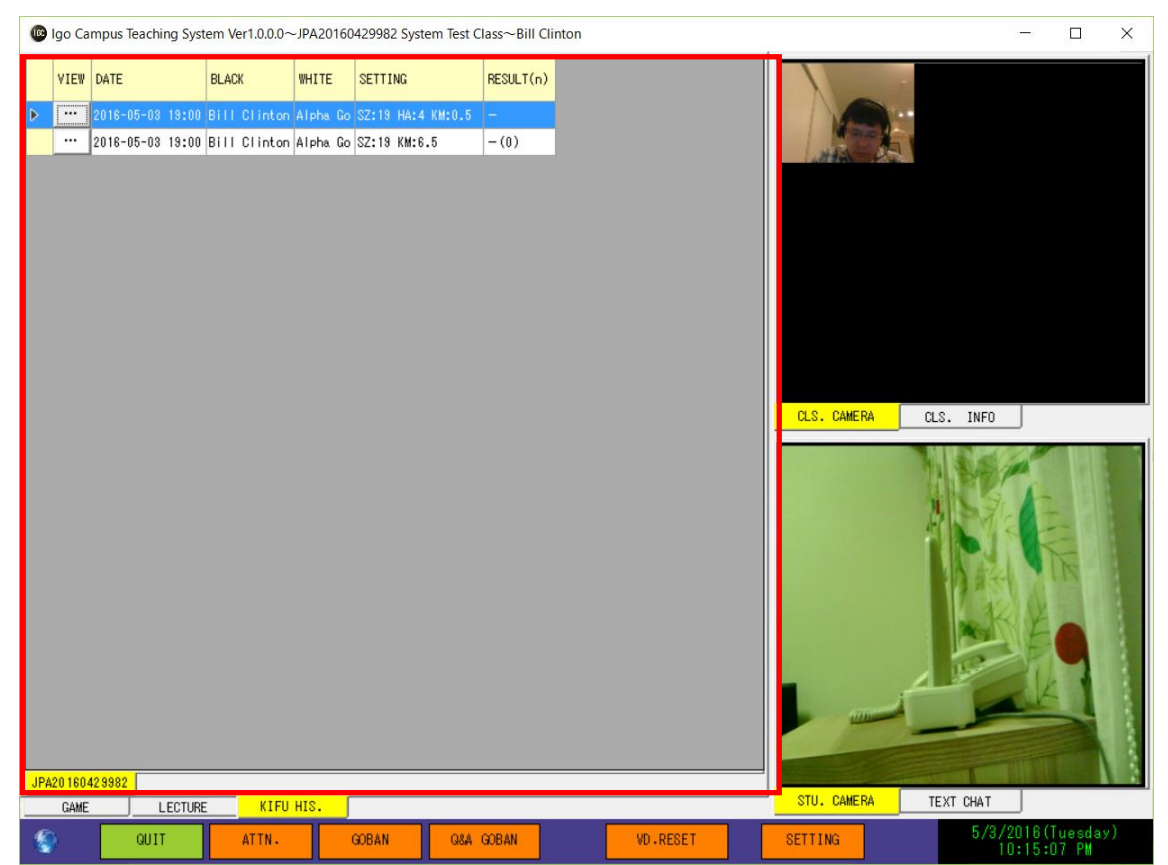

### 4. 4. 4 CLS. CAMERA

All class member including teacher's cameras are loaded in this area. For operation detail, please reference chapter  $\lceil 4. 2. 2 \rceil$  Student Cameras].

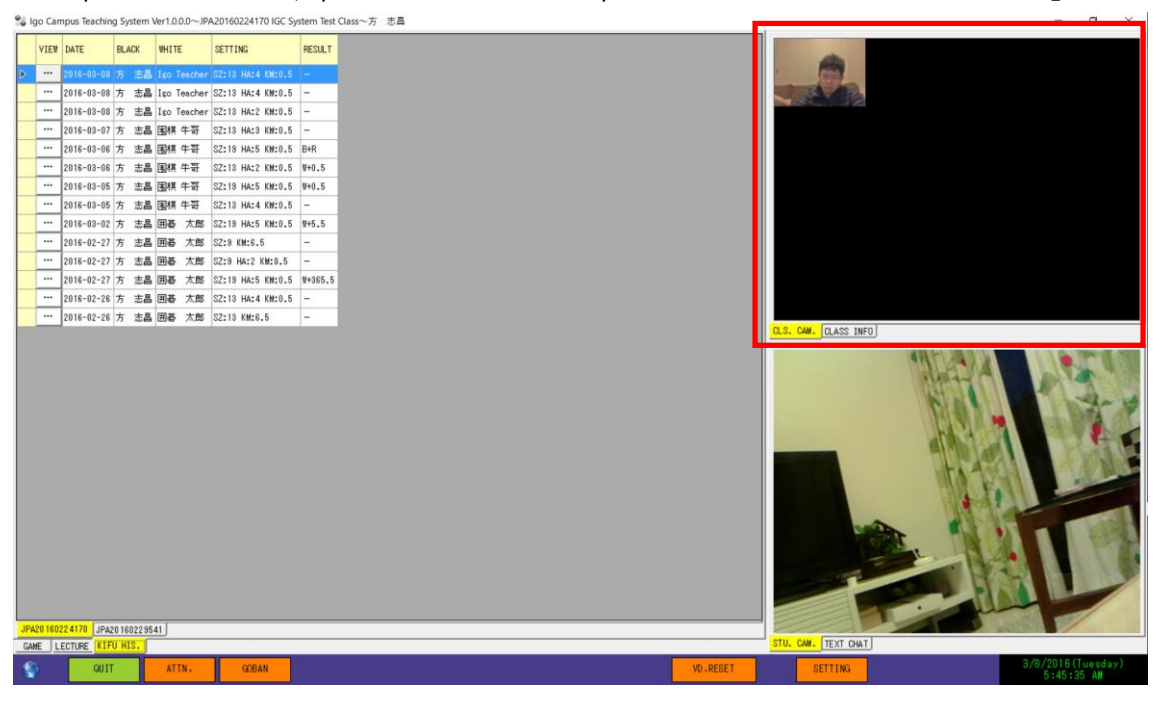

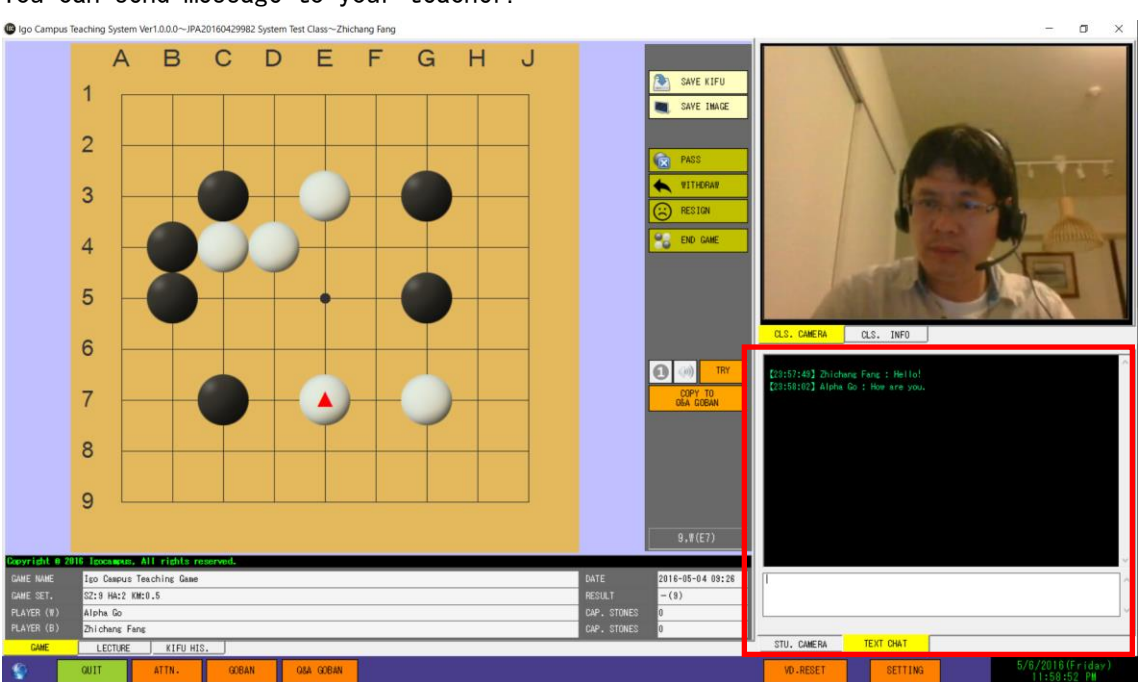

# 4. 4. 5 TEXT CHAT

You can send message to your teacher.

## 4. 4. 6 Function Buttons

When you connected your class in succeed, the earth icon in left bottom becomes blue, Otherwise it is of orange color and keeps blinking.

# (1) QUIT

Following message box pops up, and you can end the lesson by clicking button 「Yes」.

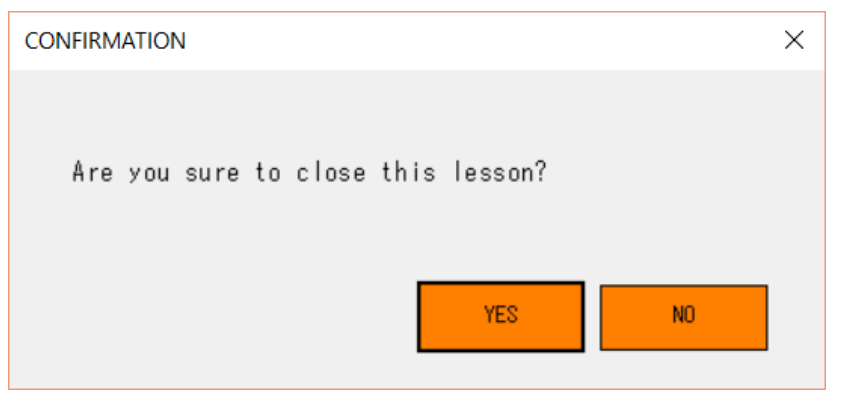

(2) ATTN. Attention to your teacher. (3) GOBAN
Goban window pops up for your self-study, or kifu view.
(4) Q&A GOBAN
You can talk about kifu with teacher interactively.
(5) VD. RESET
Reset your camera.
(6) SETTING
Following window pops up,
You can set whether sending / receiving video or not.

About other setting items, Please reference chapter  $\lceil 4.2.7 \rceil$  Function Buttons ~ (5) SETTINGJ

| STUDENT SETTING                                 | $\times$ |
|-------------------------------------------------|----------|
| ♥ VIDEO SEND ♥ VIDEO RECEIVE                    |          |
| <pre>??? (Realtek High Definition Audio) </pre> |          |
| Default 🗸                                       |          |
| GOBAN CUSTOMIZE                                 |          |
| OK CANCEL                                       |          |

# 5 Precautions

- You can download newest version from our website.
   <u>http://www.igocampus.com</u>
- Teacher should prepare all prerequisites which is written in chapter
   Coperation Environment when he starts a real lesson.
- We do not charge fee for the first year, tuition fee is upon negotiation between teacher and student.
- We hope this application be widely used by teachers who possess enthusiasm and responsibilities in his teaching work. Any disputes occurred in cases, we take no responsibilities of them.

# 6 Contact

If you have any question or suggestion in using of this system, Please contact us.

Email: <u>support@igocampus.com</u> Skype: igocampus